### HOW TO PRINT FROM PHONE/TABLET OR LAPTOP

#### MAKE SURE YOU'RE CONNECTED TO OUR WIFI NETWORK, SPPL

## **1.** GO TO <u>https://airprinter.com/SouthPlainfield</u> IN YOUR WEB BROWSER ON THE DEVICE YOU WISH TO PRINT FROM.

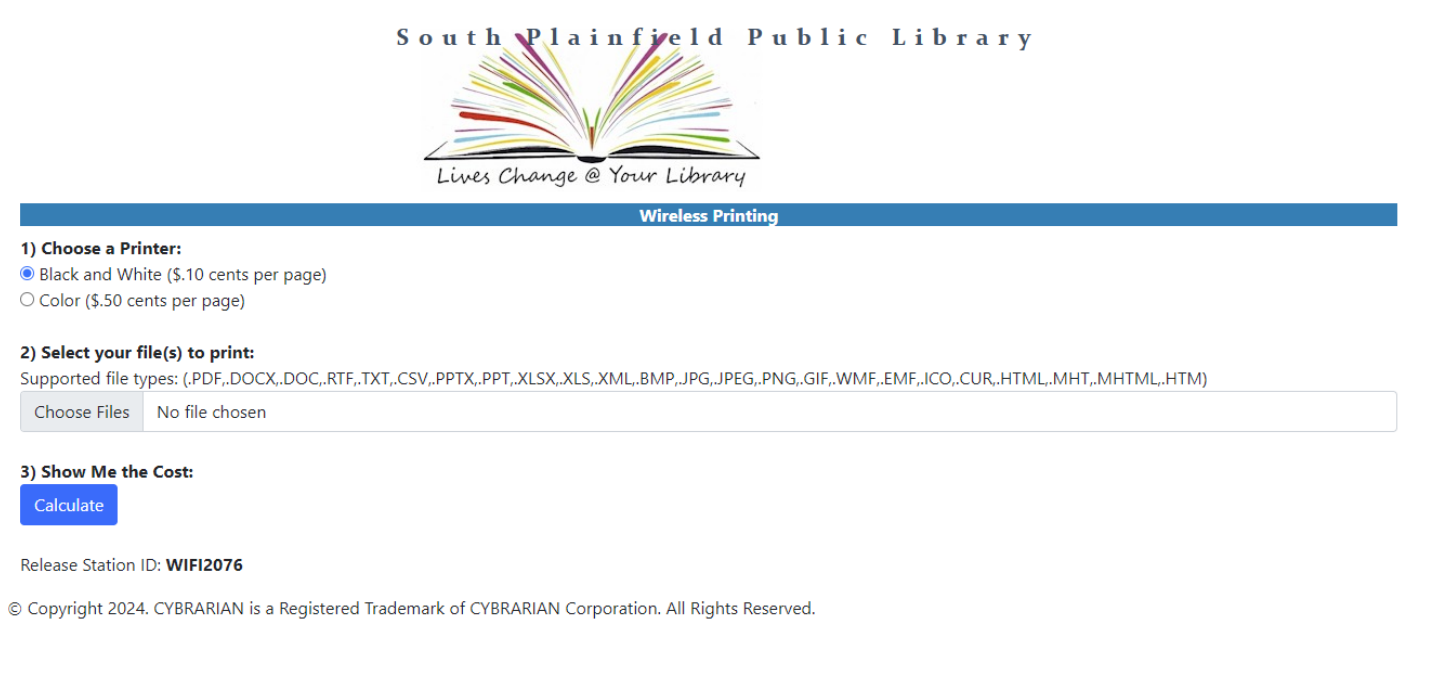

2. ON THIS SCREEN, CHOOSE WHETHER YOU WANT BLACK AND WHITE (\$.10/PAGE) OR COLOR (\$.50/PAGE). CHOOSE THE FILE YOU WANT TO PRINT BY CLICKING ON "CHOOSE FILES" AND THEN CLICK "CALCULATE" TO UPLOAD THE FILE

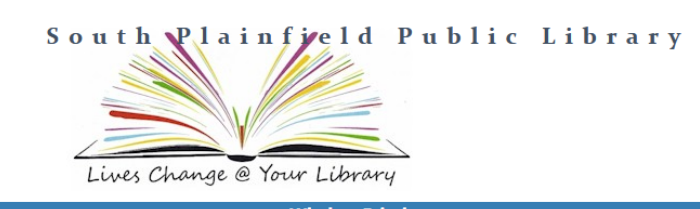

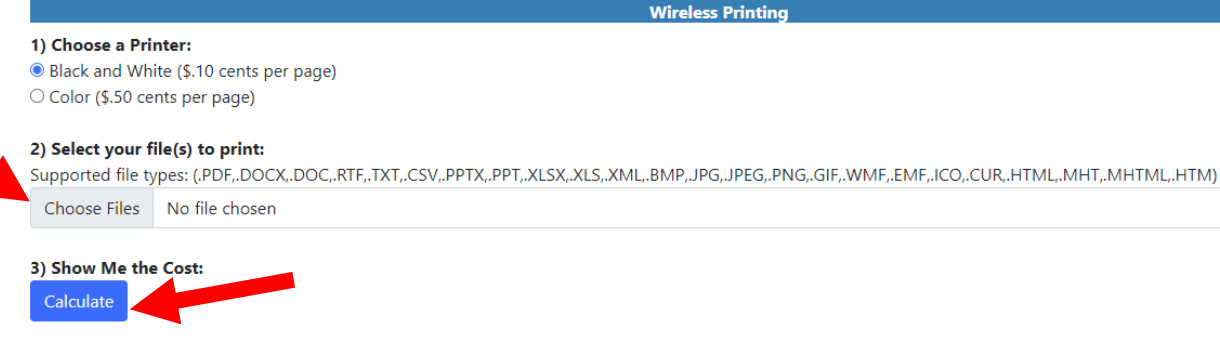

#### Release Station ID: WIFI2076

© Copyright 2024. CYBRARIAN is a Registered Trademark of CYBRARIAN Corporation. All Rights Reserved.

# **3.** IF YOU WOULD LIKE TO PRINT ANOTHER FILE, FOLLOW THE PREVIOUS STEPS, IF YOU'RE DONE, CLICK "PRINT"

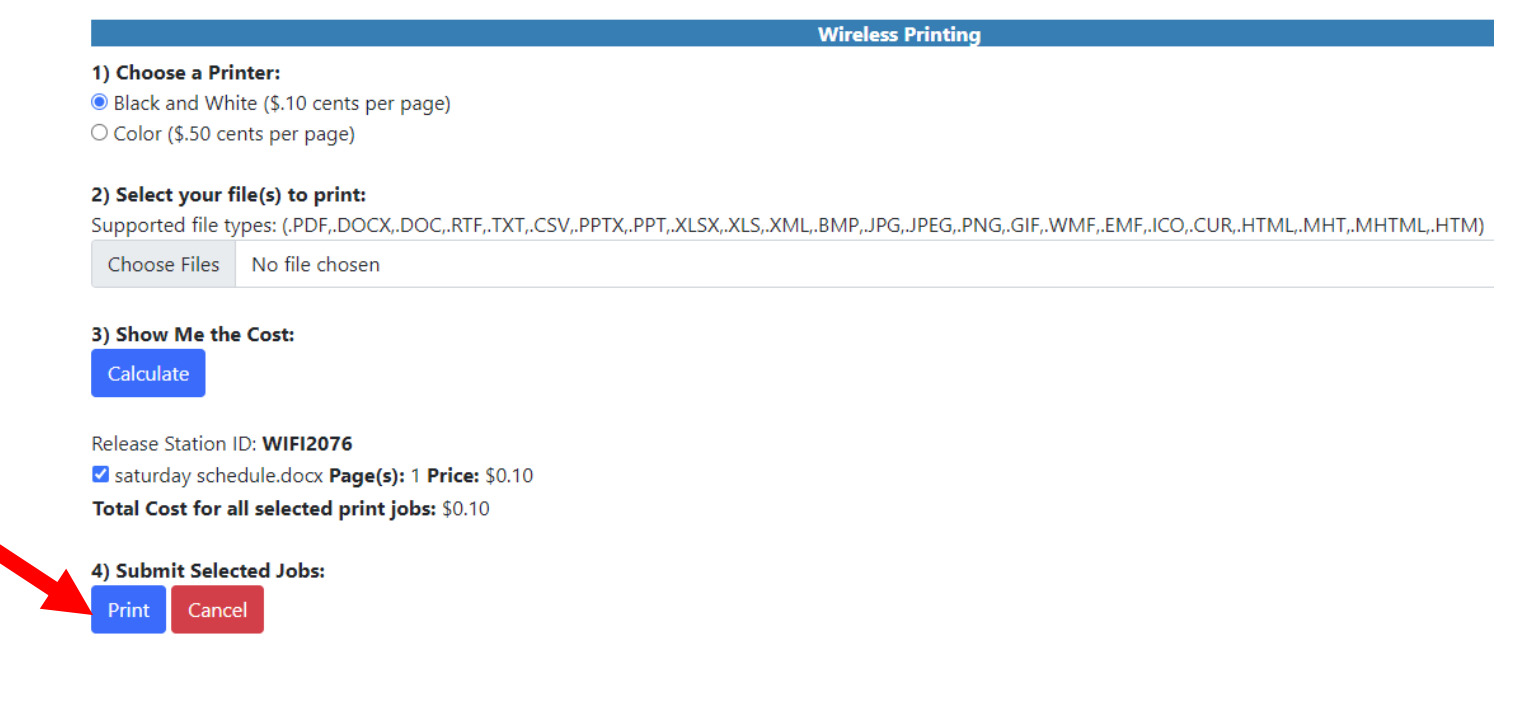

**4.** GO TO THE CIRCULATION DESK AND GIVE THE NAME OF YOUR PRINT JOB TO BE PRINTED.

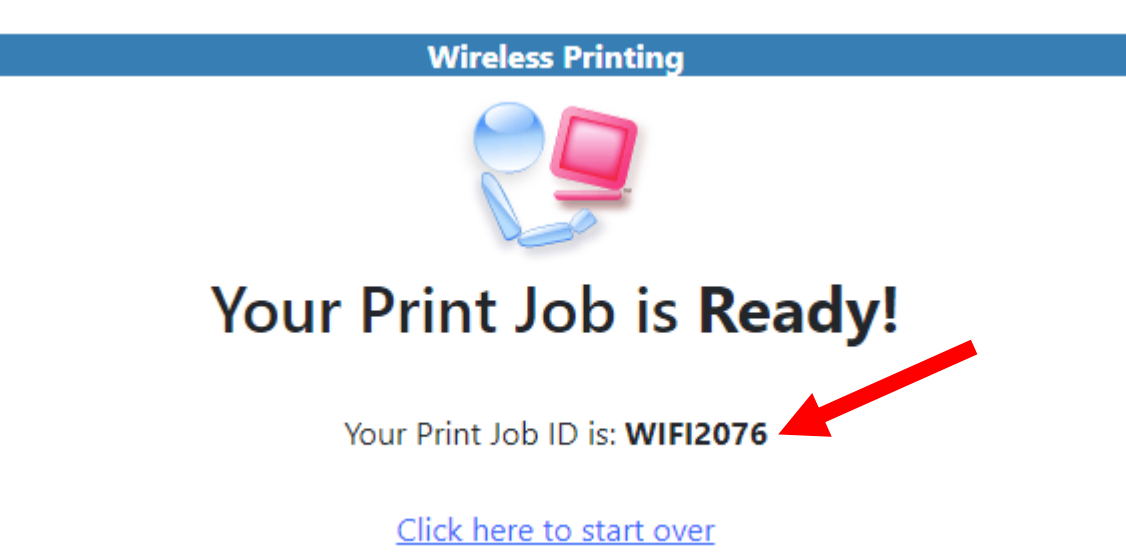